## Методические рекомендации по подаче заявления в электронном виде на получение справки об отсутствии (наличии) судимости.

Для подачи заявления в электронном виде у заявителя должна быть создана подтвержденная учетная запись на портале «Госуслуги» (<u>www.gosuslugi.ru</u>).

На компьютере, подключенном к сети «Интернет» наберите в адресной строке браузера адрес портала – gosuslugi.ru, после чего откроется главная страница портала (рис.1). Нажмите на кнопку «Войти».

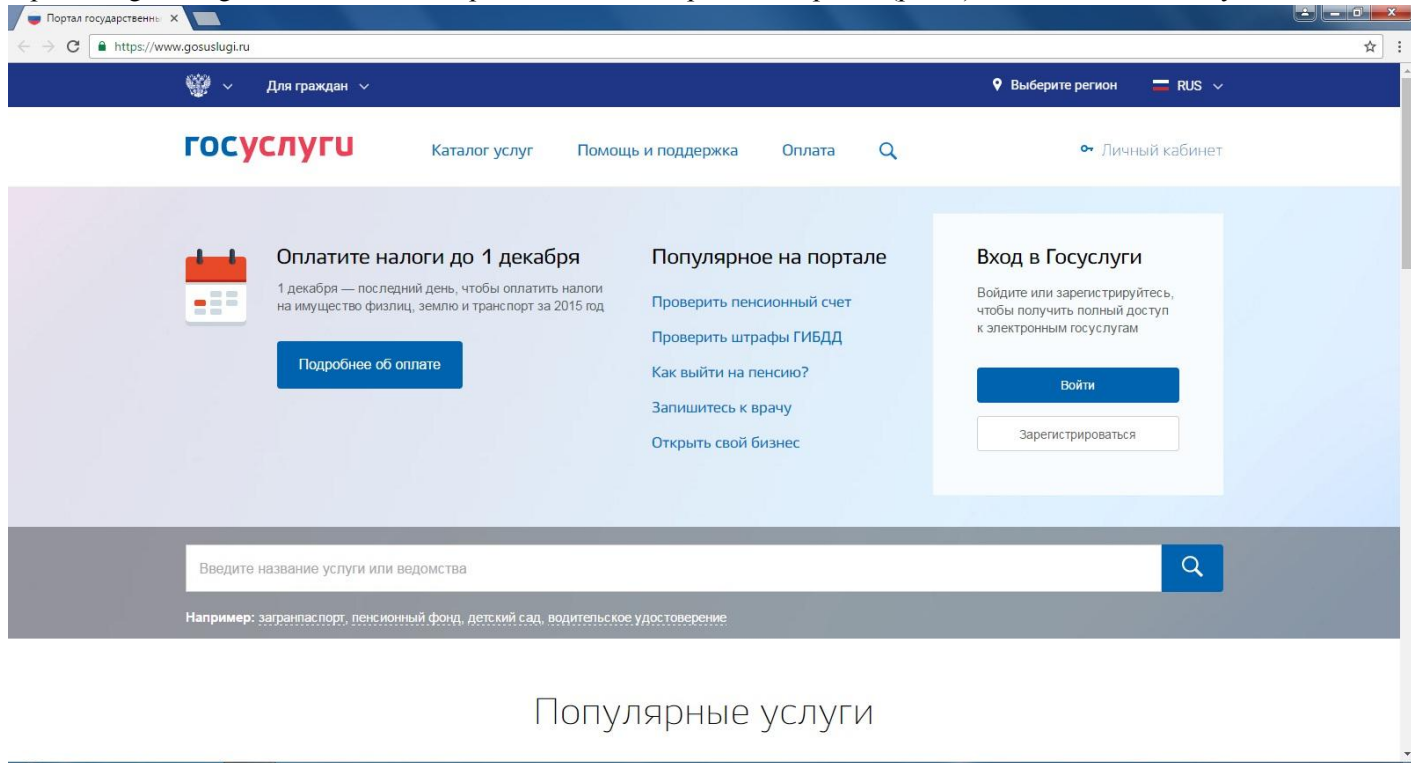

A

Рис.1

- 🕪 🔁 🐚

В открывшемся окне (рис.2) для входа на портал необходимо ввести номер мобильного телефона либо адрес электронной почты, а также пароль.

| Авторизация                                       |                                                          |
|---------------------------------------------------|----------------------------------------------------------|
| C      https://esia.gosuslugi.ru/idp/rlogin?cc=bp | Q \$                                                     |
|                                                   | госуслуги                                                |
|                                                   | Доступ к сервикам                                        |
|                                                   | электронкого правительства                               |
|                                                   | Вхол                                                     |
|                                                   |                                                          |
|                                                   | для портала госуслуг                                     |
|                                                   |                                                          |
|                                                   | Мобильный телефон или почта                              |
|                                                   |                                                          |
|                                                   | Пароль                                                   |
|                                                   |                                                          |
|                                                   | Войти                                                    |
|                                                   |                                                          |
|                                                   | ужои компьютер восстановить пароле                       |
|                                                   |                                                          |
|                                                   | Зарегистрируйтесь для полного доступа к сереисам         |
|                                                   | Вход с помощно: СНИЛС Электронных средств                |
|                                                   |                                                          |
|                                                   |                                                          |
|                                                   |                                                          |
|                                                   |                                                          |
|                                                   |                                                          |
| Официальный интерне                               | r-nopran 8 800 100-70-10 <u>support@acsuslupi.ru</u> €   |
| Макелесинь<br>Россия                              | *1/359 JUU-10-33 <u>9402000 000311001 0830</u> Pectelete |
|                                                   | RU - 40 🗇 🔯 👔 22.00                                      |

Далее необходимо пройти по ссылке «Каталог услуг» (рис.3).

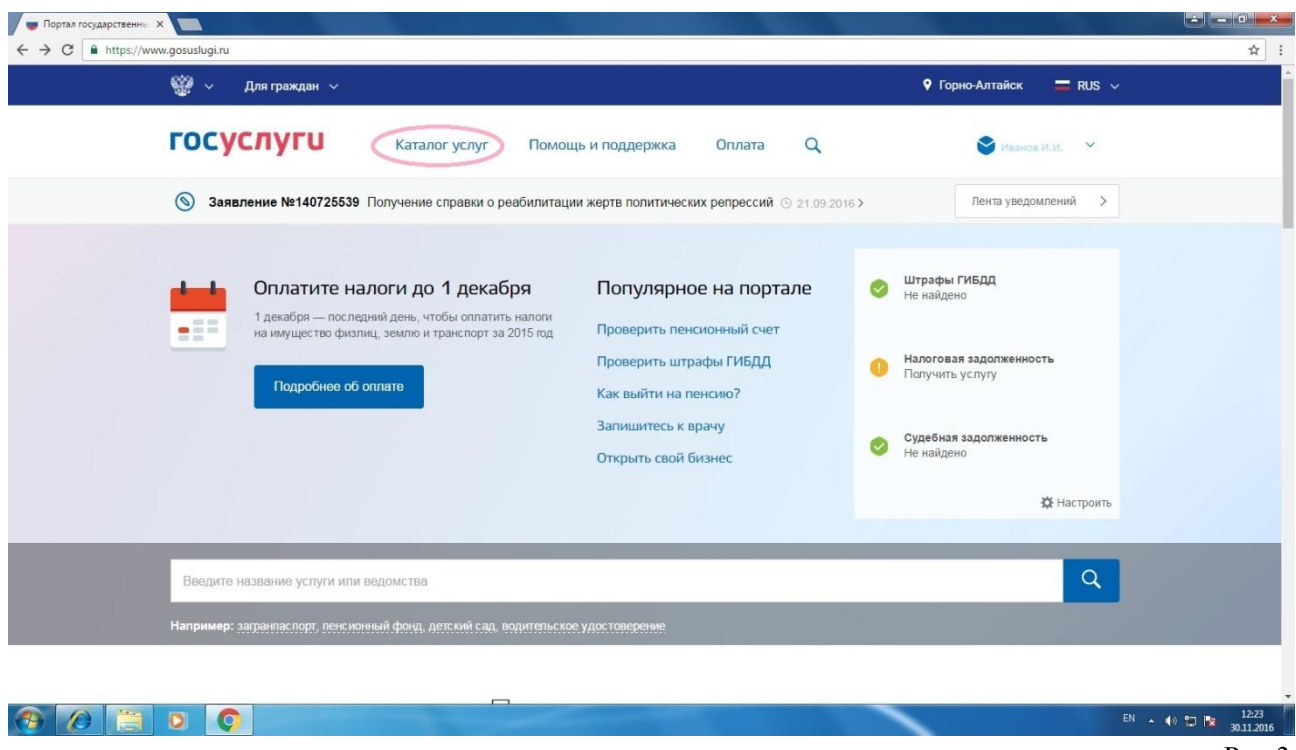

Рис.3

В открывшемся «Каталоге услуг» в разделе «Лицензии, справки, аккредитации» выбрать «Справка об отсутствии судимости» (рис.4).

| C https://www.gosuslugi.ru/category/ |                                                              |                                                    |                                                | @ ☆   |
|--------------------------------------|--------------------------------------------------------------|----------------------------------------------------|------------------------------------------------|-------|
|                                      | rocycnyru Katanorycz                                         | пут Помощь и годдоржка Оплата                      | ۹ .                                            |       |
|                                      |                                                              |                                                    |                                                |       |
|                                      | Пандите название услуги или андомотка                        |                                                    | Q                                              |       |
|                                      |                                                              |                                                    |                                                |       |
|                                      | Категории услуг                                              | Органы власти                                      | Жизменные ситуации (полня)                     |       |
|                                      | Семья и дети                                                 | Паспорта,                                          | Транспорт и                                    |       |
|                                      |                                                              | Гозканство и въеда в РФ селистоация                | Автомобильный воздишный                        |       |
|                                      | OEMGRM                                                       | граждан                                            | транспорт                                      |       |
|                                      | ненистрация учися з<br>Пелистрация раждения >                | Заграничый пасторг >                               | Bigunervokie (dota)                            |       |
|                                      | Распоряжение материнским капиталом »                         | Регистрация граждан >                              | Регистрация транопортного оредотва >           |       |
|                                      | Ben y Dryne                                                  | Bonyonyin                                          | Box y CAy/w                                    |       |
|                                      | Образование                                                  | Налоги и финансы                                   | здравоохранение,<br>медицина, локарства        |       |
|                                      | Дошкольное, среднее и высшее                                 | ИНН, налоговые задолженности,                      | Получение медицинской помощи,                  |       |
|                                      | образование<br>Запосна в овтогой сал >                       | декларации и доюды                                 | оформление инвалидности<br>Запось к волу з     |       |
|                                      | Признание иностранных документов об                          | Напотавый учет физических лиц >                    | информация об оказанных инфицинских            |       |
|                                      | образования »<br>Выдача сертиф иката специалиста лицаи.      | Подача калоговых декларация >                      | yonyrax ><br>Megwi o-odujkaniskał akoneptika > |       |
|                                      | патучившим медициноков или                                   | Все услуги                                         | Brevenue                                       |       |
|                                      | фармацестическое образование в<br>иностранных посударствах > |                                                    |                                                |       |
|                                      | Bird schools                                                 |                                                    |                                                |       |
|                                      |                                                              |                                                    |                                                |       |
|                                      | Пенсия, пособия и                                            | Лицензии, справки, аккредитации                    | Квартира, строительство и                      |       |
|                                      | Пенсионные начисления и получение                            | Отраслевые, профессиональные и                     | земля<br>ЖХ, оформление прав, кадастровый      |       |
|                                      | льтэт для воех категорий граждан                             | личные оправки, сертификаты, выписки<br>и лицензии | учет и строительство                           |       |
|                                      | лер>                                                         | Справка об отсутствии судикасти >                  | Kagacrposultyver >                             |       |
|                                      | Установление пенсии:>                                        | Ариение странти мещ )                              | Регистрация прав на недвикии ость >            |       |
|                                      | выписка о предоставлении содиальном                          |                                                    |                                                | 12:25 |

Рис.4

Затем нажать на кнопку «Получить услугу» (рис.5). В случае если у пользователя не подтвержденная учетная запись данная кнопка будет отсутствовать.

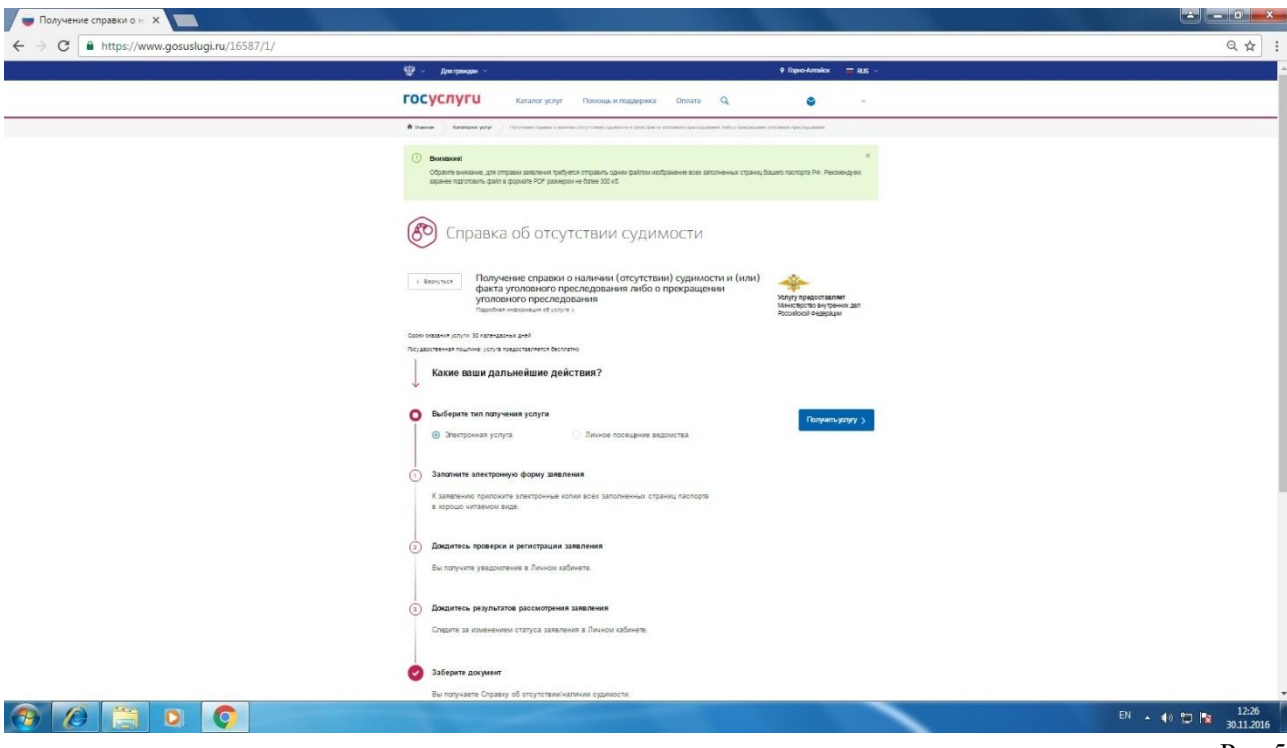

Рис.5

В случае если электронная подпись заявителем не используется, необходимо снять галочку в поле «Использовать ЭП» (рис.6) и нажать кнопку «Далее».

| Получение справки о н. Х                                                                                                    |                                       |
|----------------------------------------------------------------------------------------------------|---------------------------------------|
| 🗧 🗧 🕈 😋 🗎 https://www.gousulugi.ru/fed/services/s425/initForm?serviceTargetExtEd=10000006704&userSelectedRegion=84401000008rURL=https://lk.gousulugi.ru/notifications/type=ORDER&usrFor                                                                                                    | nProviderId=1961987&orderId=140 🍳 🛧 🗄 |
| Организации         Раши мастоположние:         Горму-Алтайти.           Общение         Электронное<br>посклити         Пологи подаелияние:         Вессии         В (800) 100-70-10           Гориснули провремы как имогдой         В России:         В (800) 100-70-10         Вал ремиций:         + 7 (499) 550-18-39 |                                       |
| Государственные услуги Органы власти Локогуслув Ф                                                                                                    |                                       |
| Главная Личный кабинет Каталогуслуг Описание услуги Оформление услуги                                                                                                    |                                       |
| Получение справки о наличии (отсутствии) судимости и<br>(или) факта уголовного преследования либо о<br>прекращении уголовного преследования.<br>данная услуга поддерживает использование эп<br>использовать ЭП<br>использовать ЭП                                                                                           |                                       |
| witteners Porcenerson Porcenerson                                                                                                    |                                       |
| Срганы апасти Служба поддержки Справочная информация                                                                                                    |                                       |
| 📀 🖉 🚞 🛛 📀                                                                                                    | EN 🔺 🌒 🎦 🍡 12:28<br>30.11.2016        |

Рис. 6

После чего откроется электронный бланк заявления (рис.7), который необходимо заполнить. Поля выделенные красной звездочкой (\*) являются обязательными для заполнения. В поле «Роль заявителя» при подаче заявления лично заявителем из всплывающего списка выбирается значение «Лично». В поле «Способ получения ответа» в случае получения справки в ИЦ выбирается значение «Лично в ИЦ/ГИАЦ», в случае получения справки в ТОВД выбирается значение «Орган МВД России по месту регистрации (пребывания)». В поле «Тип документа» из всплывающего списка необходимо выбрать значение «Паспорт гражданина Российской Федерации». В случае если адрес регистрации и фактический адрес проживания совпадают в данном поле необходимо поставить галочку. В «электронный образ документа, удостоверяющего личность заявителя» необходимо загрузить

отсканированные страницы паспорта, содержащие сведения о личности владельца паспорта, о регистрации по месту жительства и снятии с регистрационного учета, об отношении к воинской обязанности. При этом загрузить можно только 1 файл размером не более 300 Кб в формате .jpeg, .pdf, .rar. В поле «Регион нахождения ИЦ» необходимо выбрать «МВД по Республике Алтай».

| ← → C                                                     | rm?_userEdsWish=off&goback=fa         | lse&doneEdsInfo=true&edsStatusCode=EDS_OPTIONAL&rURL=https%                                                                                                    | %3A%2F%2Flk.gosuslugi.ru%2Fnotifications%2F%3Ftype%3DORDER&se 🔍 1 |
|-----------------------------------------------------------|---------------------------------------|----------------------------------------------------------------------------------------------------|-------------------------------------------------------------------|
|                                                           | <b>() () ()</b>                       | ше местологожение: Горно-Алтайок -                                                                                                    |                                                                   |
|                                                           | ЭЛЕКТРОННОЕ                           | Телефоны поддержки:                                                                                                    |                                                                   |
|                                                           | ПРАВИТЕЛЬСТВО ГОСУСЛУГИ               | B Poccase 8 (800) 100-70-10                                                                                                    |                                                                   |
|                                                           | Госуслуги прозрачны как никогда!      | animatic (1-1)                                                                                                    |                                                                   |
|                                                           | Государственные услуги                | Органы власти Поиск услуг                                                                                                    | Q -                                                               |
|                                                           | Главная Лянный кабинат Каталог услуг  | Описание услуги Оформление услуги                                                                                                    |                                                                   |
|                                                           | 1.021                                 | 2,500                                                                                                    |                                                                   |
|                                                           |                                       | 2. 108 2                                                                                                    |                                                                   |
|                                                           | Получение спра                        | вки о наличии (отсутствии) судимост                                                                                                    | тии                                                               |
|                                                           | (или) факта угол                      | овного преследования либо о                                                                                                    |                                                                   |
|                                                           | прекращении уг                        | Черновик заявления сохранён 30.                                                                                                    | 11.2016 09:31                                                     |
|                                                           | СВЕДЕНИЯ О ЗАЯВИТЕЛЕ И ПО             | лучателе                                                                                                    |                                                                   |
|                                                           | *Роль заявителя                       | Лично                                                                                                    |                                                                   |
|                                                           | *Способ получения ответа              | Орган МЕД России по месту регистрации (пребывания)                                                                                                    |                                                                   |
|                                                           |                                       |                                                                                                    |                                                                   |
|                                                           | Сведения о заявителе                  |                                                                                                    |                                                                   |
|                                                           | *снилс                                |                                                                                                    |                                                                   |
|                                                           | * Ф амилия                            |                                                                                                    |                                                                   |
|                                                           | * Hann                                |                                                                                                    |                                                                   |
|                                                           | Отчество                              |                                                                                                    |                                                                   |
|                                                           | *Дата рождения                        |                                                                                                    |                                                                   |
|                                                           | Marca Investigation                   |                                                                                                    |                                                                   |
|                                                           | *Место рождения                       |                                                                                                    |                                                                   |
|                                                           |                                       |                                                                                                    |                                                                   |
| Предоставление гражд Х                                    |                                       |                                                                                                    |                                                                   |
| ← → C                                                     | orm?_userEdsWish=off&lgoback=fa       | lse&doneEdsInfo=true&edsStatusCode=EDS_OPTIONAL&rURL=https%                                                                                                    | %3A%2F%2Flk.gosuslugi.ru%2Fnotifications%2F%3Ftype%3DORDER&se 🝳 1 |
|                                                           | КОНТАКТНЫЕ СВЕДЕНИЯ                   |                                                                                                    |                                                                   |
|                                                           | Электронная почта                     |                                                                                                    |                                                                   |
|                                                           |                                       | name@domain.ru                                                                                                    |                                                                   |
|                                                           | Моб. Телефон                          |                                                                                                    |                                                                   |
|                                                           |                                       | +7(222)2221234                                                                                                    |                                                                   |
|                                                           | Дом. Телефон                          |                                                                                                    |                                                                   |
|                                                           |                                       | +7(222)2221234                                                                                                    |                                                                   |
|                                                           | СВЕДЕНИЯ ДОКУМЕНТА, УДОСТ             | ОВЕРЯЮЩЕГО ЛИЧНОСТЬ                                                                                                    |                                                                   |
|                                                           | *Тип документа                        | Паспорт гражданина Российской Федерации                                                                                                    |                                                                   |
|                                                           | *Cerus                                | -                                                                                                    |                                                                   |
|                                                           |                                       |                                                                                                    |                                                                   |
|                                                           | *Номер                                |                                                                                                    |                                                                   |
|                                                           | *Дата выдачи                          |                                                                                                    |                                                                   |
|                                                           | * Орган выдачи                        |                                                                                                    |                                                                   |
|                                                           | АДРЕС РЕГИСТРАЦИИ                     |                                                                                                    |                                                                   |
|                                                           | *Индекс                               |                                                                                                    |                                                                   |
|                                                           | * Conce Adaptements in the t          | Doug Amplies 6                                                                                                    |                                                                   |
|                                                           | i opoger sovarioresour rijner         |                                                                                                    |                                                                   |
|                                                           | Улица                                 | Компунистический пр-кт                                                                                                    |                                                                   |
|                                                           |                                       | Улицы нет в КЛАДР                                                                                                    |                                                                   |
|                                                           | Дом                                   |                                                                                                    |                                                                   |
|                                                           | Kopnyc                                |                                                                                                    |                                                                   |
|                                                           | Строение                              |                                                                                                    |                                                                   |
|                                                           | Каротира                              |                                                                                                    |                                                                   |
| Предоставление гражд ×                                    |                                       |                                                                                                    |                                                                   |
| ← → C A https://www.gosuslugi.ru/fed/services/s425/initFo | orm?_userEdsWish=off&goback=fa        | lse&doneEdsInfo=true&edsStatusCode=EDS_OPTIONAL&rURL=https%                                                                                                    | %3A%2F%2Flk.gosuslugi.ru%2Fnotifications%2F%3Ftype%3DORDER&se Q   |
|                                                           | ФАКТИЧЕСКИЙ АДРЕС ПРОЖИВ              | зания лица                                                                                                    |                                                                   |
|                                                           | Адреса регистрации и проживан         | ия совладают                                                                                                    |                                                                   |
|                                                           | *Индекс                               |                                                                                                    |                                                                   |
|                                                           | *Город/Населенный пункт               | [Выбрать]                                                                                                    |                                                                   |
|                                                           |                                       | (Construction of the second second se |                                                                   |
|                                                           | Улица                                 |                                                                                                    |                                                                   |
|                                                           | (Darrow)                              |                                                                                                    |                                                                   |
|                                                           | Дом                                   |                                                                                                    |                                                                   |
|                                                           | Kopnyc                                |                                                                                                    |                                                                   |
|                                                           | Строение                              |                                                                                                    |                                                                   |
|                                                           | Квартира                              |                                                                                                    |                                                                   |
|                                                           | 1 Thermonical allocation              |                                                                                                    |                                                                   |
|                                                           | удостоверяющего личность<br>заекитесо | 3argyains                                                                                                    |                                                                   |
|                                                           | JENDITERR                             | Формат файла (peg. pdf. rar. Размер не более 300 Иб                                                                                                    |                                                                   |
|                                                           |                                       | <ul> <li>Паспорт пранцанина Российской Федерации — для праждан Российской Федерации;</li> </ul>                                                                                                    |                                                                   |
|                                                           |                                       | <ul> <li>тистири неостранного траждания либо вного дорумента, установленного форральным законом<br/>клиги принаванного в оконентствие о веконумародным договором Российской Фадрации<br/>в канестве документа, удостоверяющито линность яностранного гражданиям, для иностранных<br/>пожеме.</li> </ul>                                                                                                    |                                                                   |
|                                                           |                                       | <ul> <li>Документ, выданного иностранным гоодарством и признаваемого в соответствия<br/>с международным дотвором Российский Федерация в качестве документа, достоверяющего<br/>личность прила бот тохрастев, дорумента в а климания по помания по помания.</li> </ul>                                                                                                    |                                                                   |
|                                                           |                                       | побо кото документа, предскотренното на розвитите на розвитите от розвийшания, въда на котельство<br>либо кото документа, предскотренното федеральными законом или приклеавениото<br>в соответствино имеждивародным договором Российский Федерации в канестве документа,<br>засответские оцело пинисто, пища бе позважитата — для пац Контолистита                                                                                                    |                                                                   |
|                                                           |                                       | and a second second second second second second second second second second second second second second second                                                                                                    |                                                                   |
|                                                           |                                       |                                                                                                    |                                                                   |
|                                                           | СВЕДЕНИЯ О ПОЛУЧАТЕЛЕ                 |                                                                                                    |                                                                   |
|                                                           | * Регион нахождения ИЦ                | МВД по Республике Алтай                                                                                                    |                                                                   |
|                                                           | MAC NUMBER OF                         |                                                                                                    |                                                                   |
|                                                           | чны руководителя                      |                                                                                                    |                                                                   |
|                                                           |                                       | Посноба назвать. Флинанае и или нали переолителя велиторато ното оснака в который                                                                                                    |                                                                   |
|                                                           |                                       |                                                                                                    | EN a dit en ma                                                    |

После нажатия кнопки «Далее» откроется вторая страница заявления (рис.8). В полях «Прежние ФИО лица» необходимо указать имевшиеся ранее фамилия, имя, отчество. В поле «Прежний регион проживания лица, подлежащего проверке» указываются субъекты РФ, в которых заявитель проживал(а) ранее, в том числе проходил службу в Советской Армии и Вооруженных силах РФ. После заполнения заявления необходимо нажать на кнопку «Подать заявление». В случае успешной подачи отобразится номер заявления.

| Предоставление гражда Х                                                                                              |                                                                                                    |                               |
|----------------------------------------------------------------------------------------------------|----------------------------------------------------------------------------------------------------|-------------------------------|
| ← → C ▲ https://www.gosuslugi.ru/fed/services/s425/s1?serviceTargetExtId=10000006704                                 |                                                                                                    | ସ ☆ :                         |
|                                                                                                    | Вые инстипление [9900001100.5<br><u>Телефоны подагожи:</u><br>в Плаж 8 (800) 100-70-10<br>ат гранцаї + 7 (499) 550-18-39                                                     |                               |
| Государственные услуг<br>Повека / Динеції оббент / Катого услуг                                                      | и Органы шасти Лоск услуа а<br>г Онсьне услуга Орсаилече услуга                                                                                                    |                               |
| тыт<br>Получение спра<br>(или) факта уго<br>прекращении у<br>прежние Фио лица, под<br>«Факология<br>"Икт<br>Отчество | ания<br>ВЕКИ О НАЛИЧИИ (ОТСУТСТВИИ) СУДИМОСТИ И<br>ЛОВНОГО ПРЕСЛЕДОВАНИЯ ЛИБО О<br>ГОЛОВНОГО ПРЕСЛЕДОВАНИЯ<br>Маке выяления соорнен 33 11 2018 00 38<br>Маке<br>Маке<br>Маке |                               |
| прежний регион прожин<br>«Регион                                                                                     | ания лица, подлежащего проверке                                                                                                    |                               |
| Уведомления о коде оказания усл<br>допустоя вооб обящания вредет<br>в Панена обясня<br>К Напах                       | NYM HANDBEARTD ROC SMS EMAIL PUSH<br>Here's hadpole and<br>Characaene yonyns y Thopans anatonome                                                                             |                               |
| (2) (2) (2)                                                                                                    |                                                                                                    | RU 🔺 🌗 🏷 🔭 1239<br>30.11.2016 |

Рис.8